# Setup of Eclipse with new Jakarta EE support on latest Tomcat: and creation of Dynamic Web Project w/Servlet

ITEM 1= Transitioning from Java EE to opensource Jakarta EE READ THIS- <u>https://blogs.oracle.com/javamagazine/transition-from-java-ee-to-jakarta-ee</u>

The API JAR files had their Maven group ID changed from javax.\* to jakarta.\*,

## ITEM 2= Install of Eclipse and setup project with A Jakarta Tomcat Container (for run time)based "Dynamic Web Project" Project in Eclipse

Install Eclipse IDE for Enterprise Java Developers (make sure you get the Enterprise Java Developer version).

>go to eclipse.org and find the LATEST version.

Example at time of creation of the document it was <u>https://www.eclipse.org/downloads/packages/release/2020-12/r/eclipse-ide-enterprise-java-developers</u>

## ITEM 3= Create Dynamic Web Project with A Jakarta Tomcat Container (for run time)

NOTE: first time it will prompt you to install Tomcat if you do not have it installed

1) File ->New Project-> Dynamic Web

 Specify name and select New Runtime (only need to do this first time) Lets use a version of Apache Tomcat (a simple servlet container) and then you will need to either find the local location or do a download and install

| 💽 New Dynamic Web Project                                                                                                    | - D X 7                                             |
|----------------------------------------------------------------------------------------------------|-----------------------------------------------------|
| Dynamic Web Project<br>Create a standalone Java-based Web Application or add it to a new or existing Enterprise                                       | Application.                                        |
| Project name: MyDynamicWebProject Project location Use default location Location: C:\Users\lynne\eclipse-workspace\MyDynamicWebProject Target runtime | Browse                                              |
| <none></none>                                                                                                    | New Runtime                                         |
| Dynamic web module version 4.0                                                                                                    | New Server Rurtime Environment – – ×                |
| Configuration Default Configuration                                                                                                    | Tomcat Server<br>Specify the installation directory |
| The default configuration provides a good starting point. Additional facets can later be<br>functionality to the project.                             | Name:                                               |
| Add project to an EAR                                                                                                    | Apache Tomcat v10.0                                 |
| EAR project name: EAR                                                                                                    | Browse                                              |
| Working sets                                                                                                    | apache-tomcat-1907 Download and Install             |
| Working sets:                                                                                                    | Workbench default JRE  V Installed JREs             |
|                                                                                                    |                                                     |
| ? < Back Next > Finish                                                                                                    |                                                     |
|                                                                                                    | Cancel                                              |

Here I specified my C: drive for location to install

| New Server Runtime Enviro         | onment |        |                    |     |             | ×       |
|-----------------------------------|--------|--------|--------------------|-----|-------------|---------|
| Tomcat Server                     |        |        |                    |     |             |         |
| Specify the installation director | ory    |        |                    |     |             |         |
| Name:                             |        |        |                    |     |             |         |
| Apache Tomcat v10.0               |        |        |                    |     |             |         |
| Tomcat installation directory:    |        |        |                    |     |             |         |
| C:/apache-tomcat-10.0.2           |        |        |                    |     | Browse.     |         |
|                                   |        | ар     | ache-tomcat-10.0.2 | Dow | nload and   | Install |
| JRE:                              |        |        |                    |     |             |         |
| Workbench default JRE             |        |        | ~                  | I   | nstalled JF | REs     |
|                                   |        |        |                    |     |             |         |
|                                   |        |        |                    |     |             |         |
|                                   |        |        |                    |     |             |         |
|                                   |        |        |                    |     |             |         |
|                                   |        |        |                    |     |             |         |
|                                   |        |        |                    |     |             |         |
|                                   |        |        |                    |     |             |         |
| ?                                 | Back   | Next > | Finish             |     | Can         | cel     |

#### I will then get back the first frame

| New Dynamic Web Project                                                                                                    |                      |  |  |  |  |  |  |
|----------------------------------------------------------------------------------------------------|----------------------|--|--|--|--|--|--|
| Dynamic Web Project<br>Create a standalone Java-based Web Application or add it to a new or existing Enterprise Application.          |                      |  |  |  |  |  |  |
| Project name:       MyDynamicWebProject         Project location                                                                      |                      |  |  |  |  |  |  |
| 4.0                                                                                                    | ~                    |  |  |  |  |  |  |
| Configuration                                                                                                    |                      |  |  |  |  |  |  |
| Default Configuration for Apache Tomcat v10.0 V                                                                                       | Modify               |  |  |  |  |  |  |
| A good starting point for working with Apache Tomcat v10.0 runtime. Additional facets can<br>to add new functionality to the project. | 1 later be installed |  |  |  |  |  |  |
| EAR membership Add project to an EAR EAR project name: MyDynamicWebProjectEAR                                                         | New Project          |  |  |  |  |  |  |
| Working sets       Add project to working sets       Working sets:                                                                    | New<br>Select        |  |  |  |  |  |  |
| ? < Back Next > Finish                                                                                                    | Cancel               |  |  |  |  |  |  |

## **OPTION 1**: Creation of Dynamic Web Application with **No web.xml** (uses modern Annotations) in Eclipse with **Tomcat**

1) File ->New-> Dynamic Web Project

specify the name and do not select web.xml

| ypamic Web Project<br>reate a standalone Java-based Web Application or add it to a new or existing Enterprise Application<br>Project Ioardio<br>Use default Ioardio<br>Culterslynne/eclipse-workspace/MyTestDynamic/WebProjectNOWebXML Brose<br>Target runtime<br>Apache Torncat v10.0<br>Dynamic web module version<br>4.0<br>Configuration<br>Default Configuration for Apache Torncat v10.0<br>A good starting point or oxinging with Apache Torncat v10.0<br>Autorition and new functionality to the project.<br>EAR membership<br>Add project to an EAR<br>EAR project name EAR<br>Working sets<br>Vorking sets<br>Vorking sets<br>Select.<br>Working sets<br>Select<br>Select<br>Select root<br>MyTestDynamic/WebProjectNOWebXML<br>sere module settings.<br>Select root<br>MyTestDynamic/WebProjectNOWebXML<br>Sere revelopment Joya EE<br>standard of anomatations<br>specifications<br>Select this and will<br>Second settings.<br>Select this and will<br>Second settings.<br>Select this and will<br>Second settings.<br>Select this and will<br>Second settings.<br>Select this and will<br>Second settings.<br>Second settings. | ymanic Web Project<br>reate a standalone Java-based Web Application or add it to a new or existing Enterprise Application<br>roject name [MyTestDynamicWebProjectNOWebXML]<br>Project location<br>C UsterNynnel/ectipse-workspace(MyTestDynamicWebProjectNOWebXML Browe<br>Braget runtime<br>Apache Tonnest v10.0 		 New Runtime<br>Dynamic web module version<br>40<br>Configuration for Apache Tonnest v10.0 runtime, Additional facets can later be install<br>40 Ago dot starting point for working with Apache Tonnest v10.0 runtime, Additional facets can later be install<br>40 Ago dot starting point for working with Apache Tonnest v10.0 runtime, Additional facets can later be install<br>40 Ago dot starting point for working with Apache Tonnest v10.0 runtime, Additional facets can later be install<br>40 Add project to working with Apache Tonnest v10.0 runtime, Additional facets can later be install<br>40 Add project to an EAR<br>40 Add project to working sets New<br>Working sets<br>40 Add project to working sets New<br>40 Project [Instin]<br>40 Project [Instin]<br>40 Project [In | 関 New Dynam                          | nic Web Project                                                    |                                          |                                                     |                                                     |                              |                       |              |                    | ×              |
|----------------------------------------------------------------------------------------------------|----------------------------------------------------------------------------------------------------|--------------------------------------|--------------------------------------------------------------------|------------------------------------------|-----------------------------------------------------|-----------------------------------------------------|------------------------------|-----------------------|--------------|--------------------|----------------|
| reate a standaione Java-based Web Application or add it to a new or existing Enterprise Application   Project name: MyTestDynamicWebProjectNOWebXML   Project forcito Ite default location   Cutserestynne/sedipse-workspace/MyTestDynamicWebProjectNOWebXML Brosse_   Target runnine Apache Tonncat v10.0   Opnamic web module version 40   Configuration Modify   A good starting point for variding with Apache Tonncat v10.0 Modify   A good starting point for variding with Apache Tonncat v10.0 runtime. Additional facets can later be install<br>to add new functionality to the project.   EAR membership Add project to an EAR   EAR project name: EAR   EAR project to ane EAR New Project   Working sets New   Ordinguration for Variding with Apache Tonncat v10.0 runtime. Additional facets can later be install<br>add project to an EAR   EAR project name: EAR   EAR project to ane EAR   Index project to working sets   Working sets   New Dynamic Web Project   Intert root   MyTestDynamicWebProjectNOWebXML<br>antent directory:   serimative web.xml deployment descriptor   Generate web.xml deployment descriptor   Generate web.xml deployment descriptor                                                                                                    | reate a standalone Java-based Web Application or add it to a new or existing Enterprise Application<br>reject name: [MyTestDynamicWebProjectNOWebXMI]<br>Project foardin<br>@ Use default location<br>@ Use default location<br>@ Use default location<br>@ Use default location<br>@ New Rontime<br>Dynamic web module version<br>40<br>Configuration<br>Default Configuration for Apache Tomcat v10.0 untime, Additional facets can later be install<br>% A good starting point for working with Apache Tomcat v10.0 untime, Additional facets can later be install<br>% A good starting point for working with Apache Tomcat v10.0 untime, Additional facets can later be install<br>% Rew Project.<br>EAR membership<br>Add project to an EAR<br>EAR project to working sets<br>% Add project to working sets<br>% Select<br>% Project to working sets<br>% Select<br>% Select<br>% Select<br>% Select<br>% Select<br>% Select this and will<br>writh directory: src/main/webProjectNOWebXMI.<br>ment directory: src/main/webProjectNOWebXMI.<br>% Select this and will<br>writh directory: src/main/webProjectNOWebXMI.<br>% Select this and will<br>writh directory: src/main/webProjectNOWebXMI.<br>% Select this and will<br>writh directory: src/main/webProjectNOWebXMI.<br>% Select this and will<br>writh directory: src/main/webProjectNOWebXMI.<br>% Select this and will<br>writh directory: src/main/webProjectNOWebXMI.<br>% Select this and will<br>writh directory: src/main/webProjectNOWebXMI.<br>% Select this and will<br>writh directory: src/main/webProjectNOWebXMI.<br>% Select this and will<br>writh directory: src/main/webProjectNOWebXMI.<br>% Select this and will<br>writh directory: src/main/webProjectNOWebXMI.<br>% Select this and will<br>writh directory: src/main/webProjectNOWebXMI.<br>% Select this and will<br>writh directory: src/main/webProjectNOWebXMI.<br>% Select this and will<br>writh directory: src/main/webProjectNOWebXMI.<br>% Select this and will<br>writh directory: src/main/webProjectNOWebXMI.<br>% Select this and will<br>% Select this and will<br>% Select this and will<br>% Select this and will<br>% Select this and will<br>% Select this and will<br>% Select this and will                 | Oynamic We                           | b Project                                                          |                                          |                                                     |                                                     |                              |                       |              |                    |                |
| Project name MyTestDynamicWebProjectNOWebXML   Project location CutsersUpne/veclipse-workspace/MyTestDynamicWebProjectNOWebXML   Browsee   Target nutrime   Apache Tomcat v10.0   Dynamic web module version   4.0   Configuration   Default Configuration for Apache Tomcat v10.0   A good statring point for working with Apache Tomcat v10.0 nutrime. Additional facets can later be install   A do ot add new functionality to the project.   EAR membership   Add project to an EAR   EAR project name   EAR project name   EAR project to an EAR   Working sets   Add project to working sets   Working sets   Add project to working sets   New Dynamic Web Project   Working sets:   Select.   Or < Back Next Finish Cancel Working sets: Select.  Select roll On 't select this and will use more modern lava EEs standard of annotations over web.xml specifications sover web.xml specifications                                                                                                    | Troject name MyTestDynamicWebProjectNOWebXML   Project location ClusersHynnelectipse-workspace(MyTestDynamicWebProjectNOWebXML   Braget runtime Apache Toncat v10.0   Apache Toncat v10.0 New Runtime   Dynamic web module version 40   Configuration Modify   A good starting point for working with Apache Toncat v10.0 runtime. Additional facets can later be install   A good starting point for working with Apache Toncat v10.0 runtime. Additional facets can later be install   A do project to an EAR   ARA project name/   EAR instance   Working sets     Working sets     New Dynamic Web Project     Instance     Modify     Select_Instance     Select_Instance                                                                                                    | Create a standa                      | alone Java-based W                                                 | leb Applicati                            | ion or add it                                       | to a nev                                            | v or exist                   | ting Enterpi          | rise Ap      | oplication.        | C              |
| Project Icotation Use default Icotation Icotation C4Users/lynne/eclipse-workspace/MyTestDynamic/WebProject/NOWebXML Browses Braget nutime Apache Tomcat V10.0 Vew Runtime Dynamic web module version 40 Configuration Default Configuration for Apache Tomcat v10.0 Image Interime V10.0 Image Interime V10.0 I                                                                                                    | Project location          Use default location       Browsen         Barget runtime       Apache Toncat v10.0       New Runtime         Dynamic web module version       40         Configuration       Modify                                                                                                    | Project name:                        | MyTestDynamicWe                                                    | ebProjectNO                              | WebXML                                              |                                                     |                              |                       |              |                    |                |
| <ul> <li>□ Use defauit location</li> <li>□ Colderstlyting-eclipse-workspace/MyTestDynamicWebProjectNOWebXML</li> <li>■ Browsee</li> <li>Target runtime</li> <li>Apache Tomcat v10.0</li> <li>New Runtime</li> <li>Dynamic web module version</li> <li>4.0</li> <li>Configuration</li> <li>Default Configuration for Apache Tomcat v10.0</li> <li>Modify</li> <li>A good starting point for working with Apache Tomcat v10.0 runtime. Additional facets can later be instal to add new functionality to the project.</li> <li>EAR membership</li> <li>Add project to an EAR</li> <li>EAR project to an EAR</li> <li>I New Project</li> <li>Working sets</li> <li>New Project</li> <li>Working sets</li> <li>Select.</li> <li>I New Dynamic Web Project.</li> <li>I New Dynamic Web Project.</li> <li>I New Dyna</li></ul>                                                                                                    | Use default location   C(Users/)nne/eclipse-workspace/MyTestDynamic/WebProjectNOWebXML   Browse.   Target runtime   Apache Torneat v100   Opnamic web module version   40   Configuration   Default Configuration for Apache Torneat v10.0   Modify   A good starting point for working with Apache Torneat v10.0 runtime. Additional facets can later be install to add new functionality to the project.   EAR membership   Add project to an EAR   EAR project to an EAR   Add project to working sets   Working sets:   Add project to working sets   New Dynamic Web Project   eb Module   onfigure web module settings.   (Generate webxml deployment descriptor)   don't select this and will   use more modern Joux EE   standard of quantitations sover web.xml   specifications   (Control MyTestDynamic/WebProjectNOWebXML (Select this and will use more modern Joux EE standard of quantitations sover web.xml specifications Specifications (Select this and will use more modern Joux EE standard of quantitations sover web.xml specifications Specifications Specifications                                                                                                    | Project locatio                      | on                                                                 |                                          |                                                     |                                                     |                              |                       |              |                    |                |
| Control Exclusion/Indexentpace(w/) restury/namic/web/roject/INO/WebXML In obvious     Target nurlime     Apache Torneat v100 New Runtime   Dynamic web module version 4.0   Configuration Modify   Default Configuration for Apache Torneat v10.0 Modify   A good starting point for working with Apache Torneat v10.0 Modify   A do project to an EAR EAR membership   Add project to an EAR New   EAR project name: EAR   Working sets New   Working sets New   Set Next > Finish   Cancel   Rew Dynamic Web Project:   *eb Module   onfigure web module settings.   Setter tor:   MyTestDynamicWebProjectNOWebXML   year met directorp:   generate webxml deployment descriptor   don't select this and will year met for an object is standard of annotations over web.xml specifications   specifications                                                                                                    | Construction Expectency with reserve with reserve reserve with reserve reserve and reserve with reserve reserve and reserve reserve and reserve reserve and reserve reserve and reserve reserve and reserve reserve and reserve reserve and reserve reserve and reserve reserve and reserve reserve and reserve reserve and reserve reserve and reserve reserve and reserve reserve and reserve and reserve reserve and reserve reserve and reserve and reserve reserve and reserve reserve and reserve and reser                                                                                                    | Use defaul                           | It location                                                        |                                          | M. Test Dura                                        |                                                     |                              | OMERVAN               |              | Deserve            |                |
| Target runtime   Apache Tomcat v10.0   Opnamic web module version   40   Configuration   Default Configuration for Apache Tomcat v10.0   Periaut Configuration for Apache Tomcat v10.0   Default Configuration for Apache Tomcat v10.0   Image to the statistic of the statistic of                                                                                                    | Apache Torneat v10.0 ✓ New Runtime   Opnamic web module version 4.0   4.0 Configuration   Default Configuration for Apache Torneat v10.0 ✓ Modify   A good starting point for working with Apache Torneat v10.0 runtime. Additional facets can later be install to add new functionality to the project. Modify   A dd project to an EAR ✓ New Project   Calk membership Add project to working sets New   Working sets ✓ New   Working sets ✓ New   Working sets ✓ Select   Working sets:   New Dynamic Web Project ✓ ✓   eb Module ✓ ✓   onfigure web module settings. ✓ ✓   (Generate web.xml deployment descriptor) don't select this and will settions over web.xml specifications over web.xml specifications (Generate web.xml deployment descriptor) (Setting sets) (Setting sets) (Setting sets) (Setting sets) (Setting sets) (Setting sets) (Setting sets) (Setting sets) (Setting sets) (Setting setting sett                                                                                                    | Location: C:\                        | Users\Iynne\eclipse                                                | -workspace\                              | MyTestDyna                                          | micwebi                                             | rojectiv                     | OWEDXML               |              | Brow               | se             |
| Apache Iomcat VI0.0 Vew Kuntume<br>Dynamic web module version<br>4.0<br>Configuration<br>Default Configuration for Apache Tomcat V10.0 runtime. Additional facets can later be instal<br>to add new functionality to the project.<br>EAR membership<br>Add project to an EAR<br>EAR project to an EAR<br>EAR project to working sets<br>Vorking sets<br>Companic Web Project<br>New Dynamic Web Project<br>Add project to working sets<br>New Dynamic Web Project<br>Add project to working sets<br>New Dynamic Web Project<br>Add project to working sets<br>Companic Web Project<br>Add project to working sets<br>Select.<br>Companic Web Project<br>Add project to working sets<br>Select.<br>Companic Web Project<br>Add project to working sets<br>Add project to working sets<br>Select.<br>Companic Web Project<br>Add project to working sets<br>Select.<br>Companic Web Project<br>Add project to working sets<br>Select.<br>Companic Web Project<br>Companic Web Project<br>Companic Web Project<br>Add project to working sets<br>Select this and will<br>use more modern Java EE<br>standard of annotations<br>over web.xml<br>specifications                                                                                                    | Apache Ionicat VIUU <ul> <li>New Kuntume</li> </ul> Dynamic web module version 40     Configuration <ul> <li>Default Configuration for Apache Tomcat v10.0</li> <li>Modify</li> </ul> A good starting point for working with Apache Tomcat v10.0 runtime. Additional facets can later be install to add new functionality to the project.  EAR membership Add project to an EAR Add project to an EAR Add project to working sets Newk Working sets New Dynamic Web Project Working sets Select @ < Back Next > Finish Cancel Interview bundule settings. Interview to module settings. Interview to compare the descriptor Idon't select this and will use more modern Java EE standard of annotations over web.xml specifications Selectifications Idon't select this and will set first Cancel Idon't select this and will set first Cancel Idon't select this and will set first cancel Idon't select this and will set first cancel                                                                                                    | Target runtime                       | 9                                                                  |                                          |                                                     |                                                     |                              |                       | _            |                    |                |
| Dynamic web module version 4.0 Configuration Default Configuration for Apache Tomcat v10.0 A good starting point for working with Apache Tomcat v10.0 runtime. Additional facets can later be instal to add new functionality to the project. EAR membership Ad project to an EAR EAR project name: EAR Working sets Rev Dynamic Web Project New Dynamic Web Project New Dynamic Web Project New Dynamic Web Project MyTestDynamicWebProjectNOWebXML Intent directory: src/main/webapp Generate web.xml deployment descriptor don't select this and will use more modern Java EE standard of annotations over web.xml specifications                                                                                                    | Dynamic web module version   4.0   Configuration for Apache Tomcat v10.0   Valoating point for working with Apache Tomcat v10.0 runtime. Additional facets can later be install to add new functionality to the project.   EAR membership   Add project to an EAR   AAR project to mark [EAR   Working sets     Vorking sets     Vorking sets     Vorking sets     New Dynamic Web Project     eb Module     onligure web module settings.        Inter directory:        Cenerate web.xml deployment descriptor        Ident descriptor <b>O Cancel O Cance O O Cance O Cance O Cance O Cance O Cance O Cance D Cance O Cance D D Cance</b>                                                                                                    | Apache Tomc                          | at v10.0                                                           |                                          |                                                     |                                                     |                              |                       | ~            | New Rur            | ntime          |
| 4.0<br>Configuration O<br>Default Configuration for Apache Tomcat v10.0 untime. Additional facets can later be instal<br>to add new functionality to the project.<br>EAR membership<br>Add project to an EAR<br>EAR project name: EAR<br>Working sets<br>Add project to working sets<br>Working sets:<br>New                                                                                                    | 4.0   Configuration   Default Configuration for Apache Tomcat v10.0   A dpoot starting point for working with Apache Tomcat v10.0 runtime. Additional facets can later be install to add new functionality to the project.   EAR membership   Add project to an EAR   EAR project to working sets   Working sets:   New   Working sets:   New Dynamic Web Project   Working settings.   Intent root:   MyTestDynamicWebProjectNOWebXML   Intent root: MyTestDynamicWebProjectNOWebXML Intent directory: arr/main/webapp Generate webxmil deployment descriptor: don't select this and will use more modern Java EE standard of annotations over web.xml specifications specifications Selections Selection                                                                                                    | Dynamic web                          | module version                                                     |                                          |                                                     |                                                     |                              |                       |              |                    |                |
| Configuration for Apache Tomcat V10.0 Modify<br>A good starting point for working with Apache Tomcat V10.0 runtime. Additional facets can later be instal<br>to add new functionality to the project.<br>EAR membership<br>Add project to an EAR<br>EAR project anere EAR<br>Working sets<br>Add project to working sets<br>Working sets<br>Cancel<br>New Dynamic Web Project<br>New Dynamic Web Project<br>New Dynamic Web Project<br>MyTestDynamicWebProjectNOWebXML<br>antent directory: src/main/webapp<br>Generate webxmil deployment descriptor<br>Cancel Add of annotations<br>over web.xml<br>specifications                                                                                                    | Configuration Default Configuration for Apache Tomcat v10.0 A good starting point for working with Apache Tomcat v10.0 runtime. Additional facets can later be install to add new functionality to the project. EAR membership Add project to an EAR EAR project name: EAR Working sets BAC Next > Finish Cancel  C Select. C Select this and will use more modern Java EE standard of annotations over web.xml deployment descriptor C Select ions Select finish Cancel C Select Select Selec                                                                                                    | 4.0                                  |                                                                    |                                          |                                                     |                                                     |                              |                       |              |                    | ,              |
| Default Configuration for Apache Torneat V10.0   Modify   A good starting point for working with Apache Torneat V10.0 runtime. Additional facets can later be instal to add new functionality to the project.     EAR membership   Add project to an EAR     New Project   Working sets   New   Working sets:    New         Working sets:    New            Working sets:   New Dynamic Web Project     New Dynamic Web Project NOWebXML ontext root: MyTestDynamicWebProjectNOWebXML ontext root: MyTestDynamicWebProjectNOWebXML seconder Jova EE standard of annotations over web.xml specifications                                                                                                    | Default Configuration for Apache Tomcat v10.0 <ul> <li>Modify</li> </ul> A good starting point for working with Apache Tomcat v10.0 runtime. Additional facets can later be install to add new functionality to the project.  EAR membership <ul> <li>Add project to an EAR</li> <li>AAR project name:</li> <li>EAR</li> <li>Working sets</li> <li>New</li> </ul> Working sets <ul> <li>New</li> </ul> Working sets <ul> <li>New</li> </ul> Working sets <ul> <li>New Project</li> <li>Select</li> </ul> Working sets: <ul> <li>Select</li> </ul> Working sets: <ul> <li>Select</li> </ul> Select <ul> <li>Select</li> </ul> Select <ul> <li>Select</li> </ul> Ontent root: <ul> <li>MyTestDynamicWebProjectNOWebXML</li> <li>ontent directory:</li> <ul> <li>servinair/webapp</li> </ul> don't select this and will <ul> <li>use more modern Java EE</li> <li>standard of annotations over web.xml</li> <li>specifications</li> </ul> Specifications <ul> <li>Select</li> </ul> Select <ul> <li>Select this cancel</li> </ul></ul>                                                                                                    | Configuration                        |                                                                    |                                          |                                                     |                                                     |                              |                       | _            |                    |                |
| R membership   Add project to an EAR   EAR project to an EAR   EAR project to working sets     Mew Project     Working sets:     Select     Working sets:     Select     Working sets:     Select     Working sets:     Select     Working sets:     Select     Working sets:     Select     Working sets:     Select     Working sets:     Select     Working sets:     Select     Working sets:     Select     Working sets:     Select     Working sets:     Select     Working sets:     Select     Select     Select     Select     Select     Select     Select     Select     Select     Select     Select     Select     Select     Select     Select     Select     Select     Select     S                                                                                                    | 2 < Back                                                                                                    | A good startin<br>to add new fu      | guration for Apach<br>ng point for workin<br>unctionality to the p | e Tomcat v10<br>g with Apach<br>rroject. | ).0<br>ne Tomcat v                                  | 10.0 runti                                          | me. Add                      | litional face         | ×<br>ets can | Modi<br>later be i | ify<br>nstalle |
| Add project to an EAR   EAR project name   EAR project to working sets     Add project to working sets     Working sets:     Select     Image: Select control of the set of the set of                                                                                                    | Add project to an EAR   AR project mane:   EAR   Working sets:   New_module   Working sets:   Select     New Dynamic Web Project   eb Module   onfigure web module settings.   Intext root:   MyTestDynamicWebProjectNOWebXML   ontert directory:   src/main/webapp   Generate webxml deployment descriptor   don't select this and will use more modern Java EE standard for select this and will use more modern Java EE standard for                                                                                                    | EAR members                          | ship                                                               |                                          |                                                     |                                                     |                              |                       |              |                    |                |
| EAR project name: EAR  Vorking sets Add project to working sets Vorking sets:  C C C C C C C C C C C C C C C C C C                                                                                                    | AR project name: EAR     Morking sets:     Add project to working sets:     Working sets:     Select     Image: Comparison of the set of the set of th                                                                                                    | Add projec                           | t to an EAR                                                        |                                          |                                                     |                                                     |                              |                       |              |                    |                |
| Working sets       New         Working sets:       Select         Image: Constraint of the set of the set of the                                                                                                    | Working sets     Working sets:     Working sets:     Select     Image: Comparison of the set of the set of th                                                                                                    | EAR project na                       | ame: EAR                                                           |                                          |                                                     |                                                     |                              |                       | ~            | New Pro            | oject          |
| Add project to working sets       New         Working sets.       Select         Image: Sets.       Select         Image: Sets.       Select         Image: Sets.       Select         Image: Sets.       Select         Image: Sets.       Select         Image: Sets.       Select         Image: Sets.       Select         Image: Sets.       Image: Sets         Image: Sets.       Image: Sets         Image: Sets       Image: Sets         Image: Sets       Image: Sets                                                                                                    | Add project to working sets       New         Working sets:       Select         Image: Sets:       Select         Image: Sets:       Select         Image: Sets:       Select         Image: Sets:       Select         Image: Sets:       Select         Image: Sets:       Select         Image: Sets:       Select         Image: Sets:       Image: Sets:         Image: Sets:       Image: Sets:         Imag                                                                                                    | Working sets                         |                                                                    |                                          |                                                     |                                                     |                              |                       |              |                    |                |
| Working sets:     Select       Image: Constraint of the set of the set                                                                                                    | Working sets:     Select       Image: Sets:     Select       Image: Sets:     Select                                                                                                    | Add proje                            | ct to working sets                                                 |                                          |                                                     |                                                     |                              |                       |              | New                |                |
| Image: Second Second                                                                                                    | Image: Constraint of the section of the section of                                                                                                    | Working sets:                        |                                                                    |                                          |                                                     |                                                     |                              |                       |              | Selec              | t              |
| reb Module       onfigure web module settings.         ontext root:       MyTestDynamicWebProjectNOWebXML         ontent directory:       src/main/webapp         Generate webx-mil deployment descriptor       don't select this and will use more modern Java EE standard of annotations over web.xml specifications                                                                                                    | eb Module       minipure web module settings.         ontext root:       MyTestDynamicWebProjectNOWebXML         intent directory:       src/main/webapp         Generate webxml deployment descriptor       don't select this and will use more modern Java EE standard of annotations over web.xml specifications         Specifications       specifications                                                                                                    | New Dynamic                          | : Web Project                                                      |                                          |                                                     |                                                     |                              |                       |              | ×                  |                |
| Intext root: MyTestDynamicWebProjectNOWebXML Defent directory: src/main/webapp  Generate web.xml deployment descriptor  don't select this and will use more modern Java EE standard of annotations over web.xml specifications                                                                                                    | MyTestDynamicWebProjectNOWebXML         ontent directory:       src/main/webapp         [Generate webxml deployment descriptor       don't select this and will use more modern Java EE standard of annotations over web.xml specifications         Specifications       specifications                                                                                                    | <b>Veb Module</b><br>Configure web m | odule settings.                                                    |                                          |                                                     |                                                     |                              |                       | Ţ            | -0                 |                |
| Implexity       MyTestDynamic/WebProjectNOWebXML         ontent directory       src/main/webapp         Generate webxml deployment descriptor       don't select this and will use more modern Java EE standard of annotations over web.xml specifications                                                                                                    | MyTestDynamic/WebProjectNOWebXML       untent directory:       src/main/webapp         Generate web.xml deployment descriptor         don't select this and will<br>use more modern Java EE<br>standard of annotations<br>over web.xml<br>specifications   Second Second Secon                                                                                                    |                                      | -                                                                  |                                          |                                                     |                                                     |                              |                       |              |                    |                |
| Generate web.xml deployment descriptor       don't select this and will use more modern Java EE standard of annotations over web.xml specifications                                                                                                    | (Generate web.xml deployment descriptor     don't select this and will use more modern Java EE standard of annotations over web.xml specifications       (Second Second Sec                                                                                                    | ontext root:                         | MyTestDynamicWe                                                    | bProjectNOW                              | ebXML                                               |                                                     |                              |                       |              |                    |                |
| Generate webxml deployment descriptor<br>don't select this and will<br>use more modern Java EE<br>standard of annotations<br>over web.xml<br>specifications                                                                                                    | Generate web.xml deployment descriptor     don't select this and will<br>use more modern Java EE<br>standard of annotations<br>over web.xml<br>specifications       2     < Back                                                                                                    | ontent directory                     | . src/main/webapp                                                  |                                          |                                                     |                                                     |                              |                       |              |                    |                |
|                                                                                                    | 2) < Back Next > Finish Cancel                                                                                                    | Generate web:                        | xml deployment desc                                                | riptor                                   | don't se<br>use mo<br>standa<br>over we<br>specific | elect th<br>re mod<br>rd of ar<br>eb.xml<br>rations | is and<br>ern Jav<br>nnotati | will<br>va EE<br>ions |              |                    |                |
|                                                                                                    | 2) < Back Next > Finish Cancel                                                                                                    |                                      |                                                                    |                                          |                                                     |                                                     |                              |                       |              |                    |                |
|                                                                                                    | 2) < Back Next > Finish Cancel                                                                                                    |                                      |                                                                    |                                          |                                                     |                                                     |                              |                       |              |                    |                |
|                                                                                                    | 2 < Back Next > Finish Cancel                                                                                                    |                                      |                                                                    |                                          |                                                     |                                                     |                              |                       |              |                    |                |
|                                                                                                    | 2) < Back Next > Finish Cancel                                                                                                    |                                      |                                                                    |                                          |                                                     |                                                     |                              |                       |              |                    |                |
|                                                                                                    | 2) < Back Next > Finish Cancel                                                                                                    |                                      |                                                                    |                                          |                                                     |                                                     |                              |                       |              |                    |                |
|                                                                                                    | 2) < Back Next > Finish Cancel                                                                                                    |                                      |                                                                    |                                          |                                                     |                                                     |                              |                       |              |                    |                |
|                                                                                                    | 2 < Back Next > Finish Cancel                                                                                                    |                                      |                                                                    |                                          |                                                     |                                                     |                              |                       |              |                    |                |
|                                                                                                    | Sack Next > Finish Cancel                                                                                                    |                                      |                                                                    |                                          |                                                     |                                                     |                              |                       |              |                    |                |

Resulting structure...notice there is no Servlet, no JSP or HTML but, just an empty project structure waiting for YOU to add those things

| v | <b>2</b> | MyTestDynamicWebProjectNOWebXML                         |  |
|---|----------|---------------------------------------------------------|--|
|   | >        | AX-WS Web Services                                      |  |
|   | >        | JRE System Library [JavaSE-15]                          |  |
|   |          | 😬 src/main/java                                         |  |
|   | >        | 🛋 Apache Tomcat v10.0 [Apache Tomcat v10.0]             |  |
|   | >        | 🛅 Deployment Descriptor: MyTestDynamicWebProjectNOWebXN |  |
|   | $\geq$   | 😂 build                                                 |  |
|   | v        | 🗁 src                                                   |  |
|   |          | 🗸 🗁 main                                                |  |
|   |          | 🗁 java                                                  |  |
|   |          | 🗸 🗁 webapp                                              |  |
|   |          | 🗸 🗁 META-INF                                            |  |
|   |          | MANIFEST.MF                                             |  |
|   |          | V 🗁 WEB-INF                                             |  |
|   |          | 🗁 lib                                                   |  |
|   |          |                                                         |  |

 Add a servlet (right click on src/main/java or on project and new -> other->servlet ....or similar). Fill out the form with package name, servlet name and URL mapping(s) you wish.

| Create Serv     | let                                            | _ |        | ×    |
|-----------------|------------------------------------------------|---|--------|------|
| Create Servl    | et                                             |   |        | S    |
| Specify class f | ile destination.                               |   |        |      |
| Project:        | MyTestDynamicWebProjectNOWebXML                |   | $\sim$ |      |
| Source folder:  | /MyTestDynamicWebProjectNOWebXML/src/main/java |   | Br     | owse |
| Java package:   |                                                |   | Br     | owse |
| Class name:     | MyServlet                                      |   |        |      |
| Superclass:     | javax.servlet.http.HttpServlet                 |   | Br     | owse |
| Use an exist    | ing Servlet class or JSP                       |   |        |      |
| Class name:     | MyServlet                                      |   | Br     | owse |
|                 |                                                |   |        |      |
|                 |                                                |   |        |      |
| ?               | < Back Next > Finish                           |   | Cance  | el   |

| Create Se           | rvlet                                       |                       |  |  |  |  |  |  |
|---------------------|---------------------------------------------|-----------------------|--|--|--|--|--|--|
| Create Serv         | Create Servlet                              |                       |  |  |  |  |  |  |
| Enter servlet       | deployment descriptor specific information. |                       |  |  |  |  |  |  |
| Name:               | MyServlet                                   |                       |  |  |  |  |  |  |
| Description:        |                                             |                       |  |  |  |  |  |  |
| Initialization      | parameters:                                 |                       |  |  |  |  |  |  |
| Name<br>URL mapping | JS:                                         | Add<br>Edit<br>Remove |  |  |  |  |  |  |
| /MyServlet          |                                             | Add<br>Edit<br>Remove |  |  |  |  |  |  |
| Asynchron           | ious Support                                |                       |  |  |  |  |  |  |
| ?                   | < Back Next > Finish                        | Cancel                |  |  |  |  |  |  |

3) NOW YOU need to make sure you are using jakarat packages and not javax (so I manually change this in the servlet code). ---I am not sure why it defaults to the javax (older Java EE) rather than the newer jarkata EE package or how to fix this.

| 1                 |         |                                                    |                                            |
|-------------------|---------|----------------------------------------------------|--------------------------------------------|
| 1                 |         |                                                    |                                            |
| 2                 |         |                                                    |                                            |
| 3                 | ⊖import | java.io.IOException;                               | Tomcat uses jakarta and nto javax          |
| × 4               | import  | javax.servlet.ServletException,                    | for the last ** versions of Tomcat         |
| 5                 | import  | jakarta.servlet.ServletException; 🌙                |                                            |
| 8 6               | import  | javax.servlet.annotation.WebServlet; —             |                                            |
| 7                 | import  | jakarta.servlet.annotation.WebServlet,             |                                            |
| 8                 | import  | javax.servlet.http.HttpServlet; 🛶                  | SO YOU MUST replace the imports            |
| 9                 | import  | jakarta.servlet.http.HttpServlet;                  | with the equivalent in the jakarta package |
| ×10               | import  | javax.servlet.http.HttpServletRequest;             | with the equivalent in the jukarta package |
| 11                | import  | jakarta.servlet.http.HttpServletRequest            |                                            |
| <mark>¤1</mark> 2 | import  | <pre>javax.servlet.http.HttpServletResponse;</pre> |                                            |
| 13                | import  | jakarta.servlet.http.HttpServletResponse; 🦯        |                                            |
| 14                |         |                                                    |                                            |
| 15                | ⊝ /**   |                                                    |                                            |
| 16                | * Serv  | <pre>/let implementation class MyServlet</pre>     |                                            |
| 17                | */      |                                                    |                                            |

.....here is the result of my doing this. Notice the web annotation @WebServlet and here I specified 2 URL mappings that will work

| import | java.io.IOException;          |
|--------|-------------------------------|
| import | jakarta.servlet.*;            |
| import | jakarta.servlet.annotation.*; |
| import | jakarta.servlet.http.*;       |

```
/*
import javax.servlet.ServletException;
import javax.servlet.annotation.WebServlet;
import javax.servlet.http.HttpServlet;
import javax.servlet.http.HttpServletRequest;
import javax.servlet.http.HttpServletResponse;*/
/**
 * Servlet implementation class MyServlet
 */
@WebServlet({ "/MyServlet", "/lynne" })
public class MyServlet extends HttpServlet {
```

4) Run by right clicking on project and say run as. However, typically you will add index.html or jsp pages and those will be run instead of directly as server. to your dynamic web applications...but, that is another discussion.

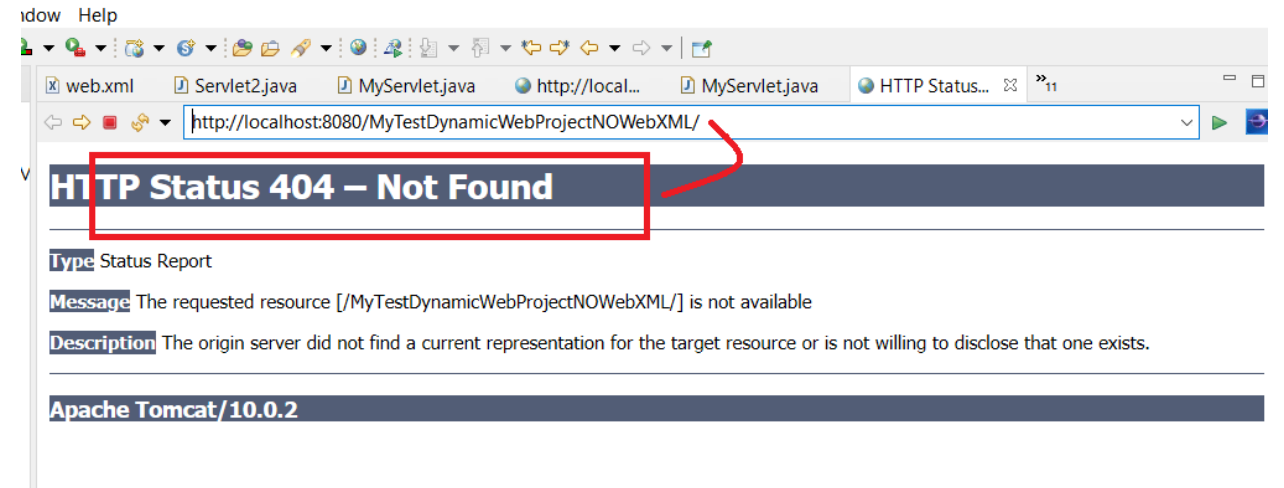

NOTE as there is no index.\* file and hence we get a 404...change the url you see here and append to it the web annotation endpoint. For example, I

will add /lynne to the end of the url and now it will invoke my servlet

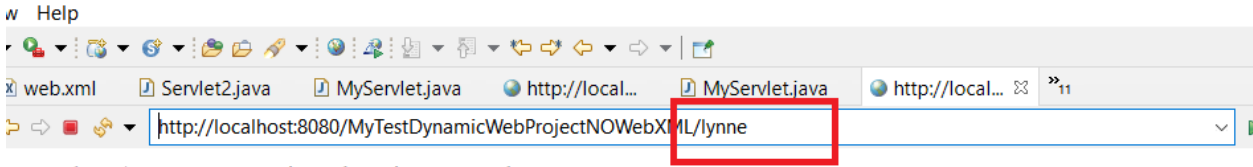

Served at: /MyTestDynamicWebProjectNOWebXML

Because I have TWO url mappings specified in the annotation @WebServlet in my Servlet java code, I can use either of them to invoke the servlet. Here you can see the send running

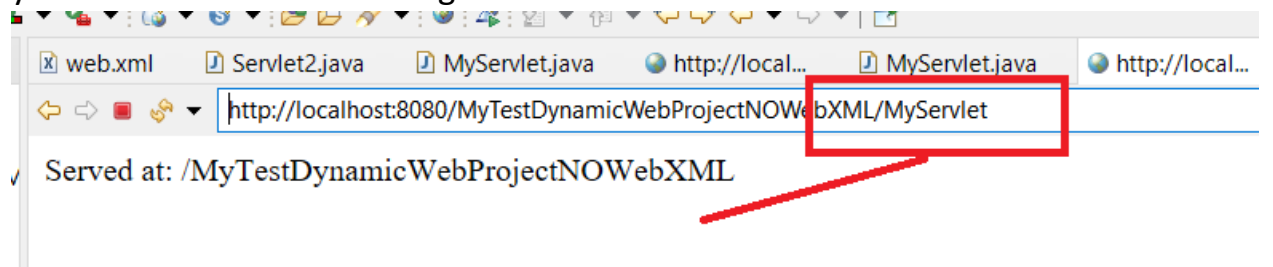

# **OPTION 2**: Creation of Dynamic Web Application with web.xml in

### Eclipse with Tomcat

- 1) Step 1-3 are the same except you select the web.xml creation box.
- 2) Edit the web.xml file so that the Desired URL mappings for your new servlet are setup.

...here is an example for a servlet I created called LynneServlet that is mapped to /lynne and then you can see me running it and the corresponding url

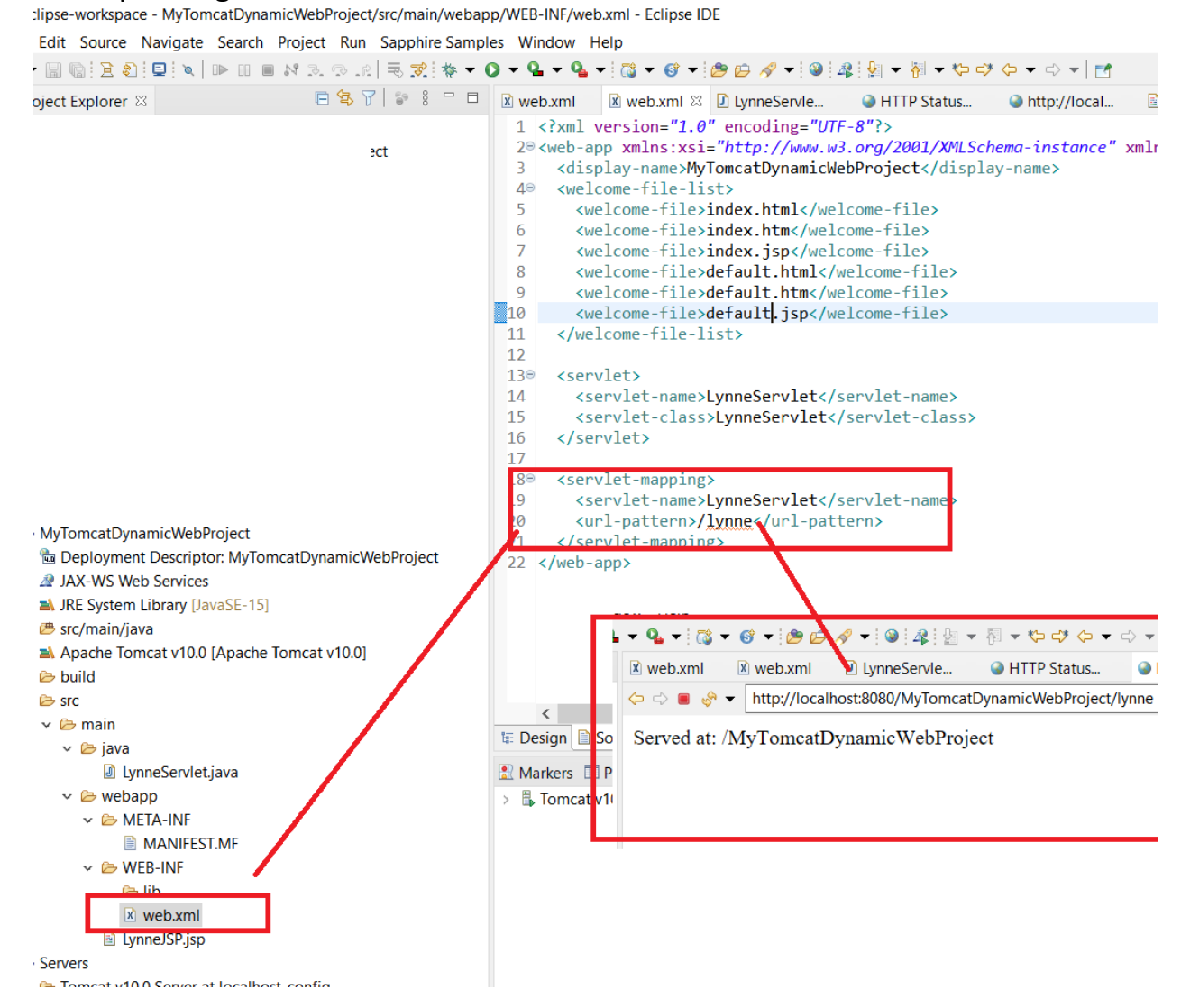

## ITEM 4= Adding html and jsp pages to your project

Create an html page to call the servlet class on a webpage

We are creating an html file that would call the servlet once we click on the link on web page. Create this file in WebContent folder. The path of the file should look like this: WebContent/index.html index.html

NOW lets create our index.html page that will invoke our sevlet. Right click on web folder and create NEW html file

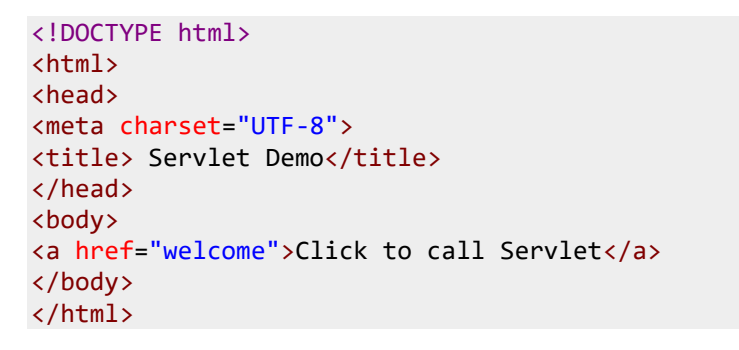

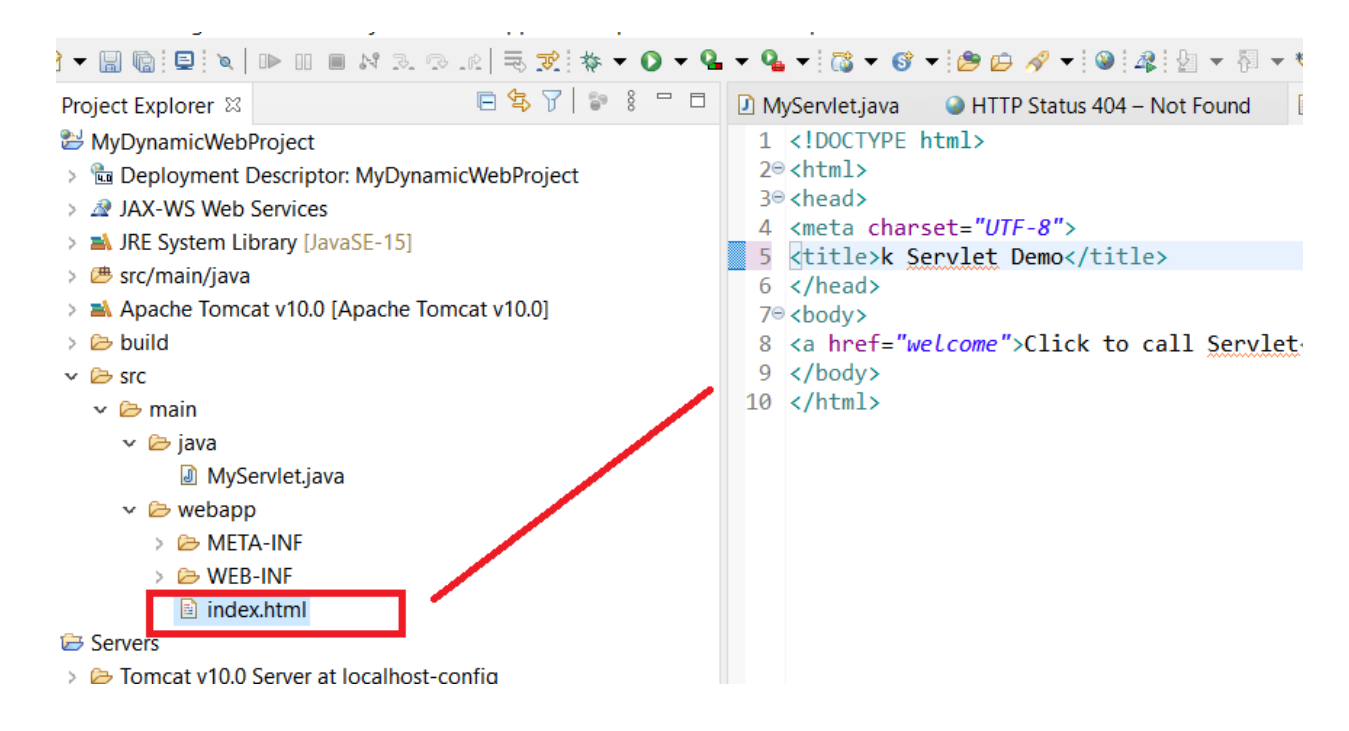

NOW click on Run on your tomcat server RIGHT click on index.html -> run on server and select your tomcat server

| 💽 Run On Server                                                           |                   | _          |      | ×     |
|---------------------------------------------------------------------------|-------------------|------------|------|-------|
| Run On Server                                                             |                   |            |      |       |
| Select which server to use                                                |                   |            |      |       |
| How do you want to select the server?                                     |                   |            |      |       |
| Choose an existing server                                                 |                   |            |      |       |
| O Manually define a new server                                            |                   |            |      |       |
| Select the server that you want to use:                                   |                   |            |      |       |
| type filter text                                                          |                   |            |      |       |
| Server                                                                    | State             |            |      |       |
| v 🗁 localhost                                                             | -                 |            |      | _     |
| Tomcat v10.0 Server at localhost                                          | 🔓 Stopped         |            |      |       |
|                                                                           |                   |            |      |       |
| Apache Tomcat v10.0 supports J2EE 1.2, 1.3, 1.4, and Java EE Web modules. | 5, 6, 7, 8 and Ja | karta EE 9 | Co   | lumns |
| Always use this server when running this project                          |                   |            |      |       |
| ? < Back Next >                                                           | Finish            |            | Canc | el    |

### Here is the result of running index.html

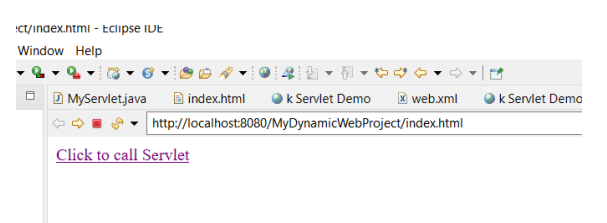

#### AND clicking on the link I will get my servlet

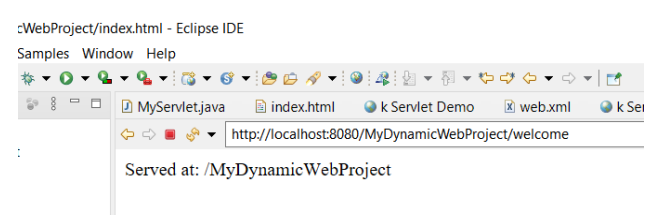

# NOTE you can add JSP file in the same fashion. Both JSP and HTML files will put under webapp directory and both can be directly run

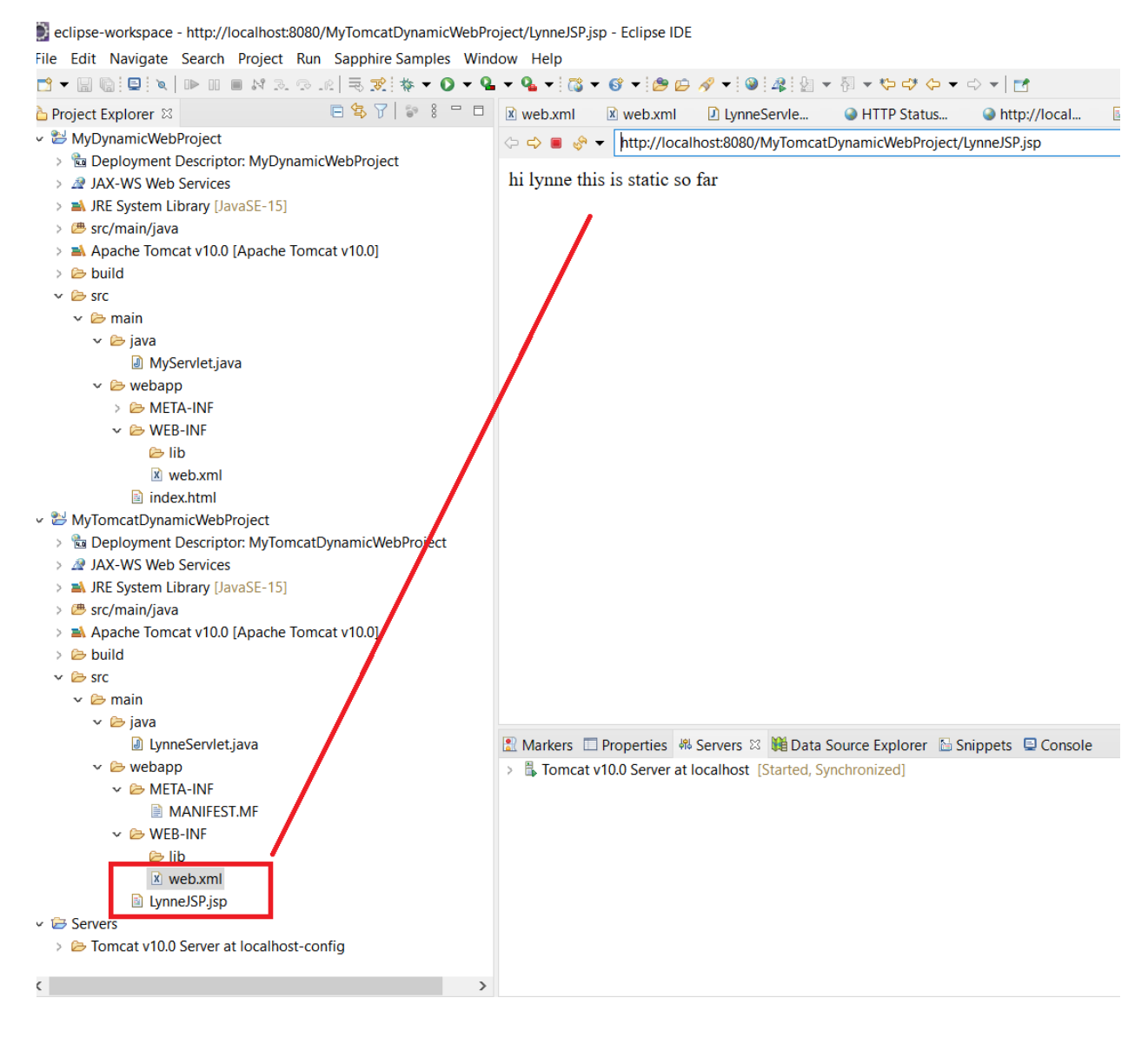

## ITEM 4: miscellaneous...tips, etc.

MAKE SURE your project has the Project Properties -> Java Build Bath- and it contains the Apache Tomcat (hit apply and close)

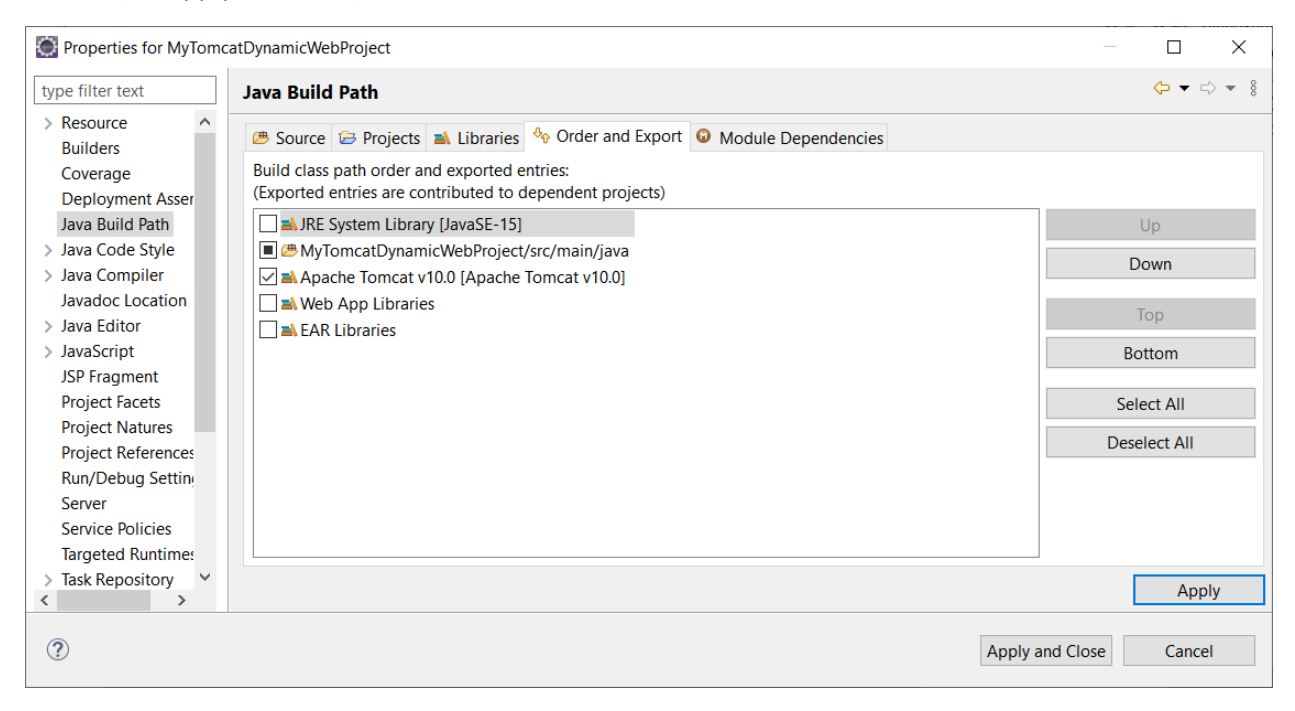